## ПАМЯТКА ПО ОПЛАТЕ ПЛАТНЫХ УСЛУГ

## Оплата по штрих-коду

- 1. Зайти в Мобильное приложение Сбербанк онл@айн;
- 2. В категории «Платежи» -Оплата по QR или шрих-коду;
- 3. Отсканировать QR или шрих-код на вашей квитанции и подтвердить;
- 4. Нажимаем клавишу «ОПЛАТИТЬ» или «ПЕРЕВЕСТИ»;

## Оплата через поиск услуг

- 1. Зайти Мобильное приложение в Сбербанк онл@айн;
- 2. Выбрать «ПЛАТЕЖИ И ПЕРЕВОДЫ»
- 3. Выбрать «ОБРАЗОВАНИЕ»;
- 4. Выбрать «ШКОЛЫ»;
- 5. В поиске набрать ИНН школы: 2465038586;
- 6. Выбираем: Школа № 143 Платные услуги (кружки детский сад);
- 7. Обязательно ФИО ребенка;
- 8. Назначение платежа «кружок за который оплата» (ИЗО, Школа мяча, Театральная студия, Подготовка к школе, Логопед) если оплата со

## стороннего банка ОБЯЗАТЕЛЬНО указывать ФИО ребенка;

- 9. В графе «документ» -паспорт, потом номер паспорта;
- 10. Далее «ОПЛАТИТЬ».